# MYCIGNA.COM PHARMACY TOOLS

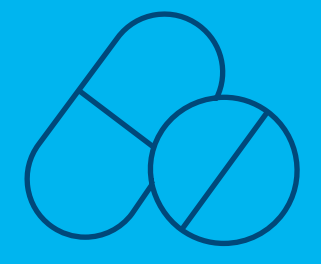

# Cigna's online pharmacy tools help you better understand your pharmacy coverage

# **Prescription Drug Price Quote tool**

With the online Prescription Drug Price Quote tool on myCigna.com and the myCigna App,<sup>1</sup> you can:

- View real-time medication costs based on your pharmacy benefit plan.<sup>2</sup>
- Find out if you can save money by switching to Cigna Home Delivery Pharmacy.<sup>SM 3</sup>
- > Discover generic and low-cost alternatives.
- > Locate retail pharmacies that are near you.

#### Log in to myCigna.com and find the tool

There are two ways to get to the Prescription Drug Price Quote tool:

- Click on Cigna Home Delivery Pharmacy in the banner at the top of the page, or
- Go to the *I want to...* section at the bottom, click on *Get a Drug Price Quote*.

Then click on Get Drug Costs.

# Here's how it works

#### Step 1: Find a drug

Search for your medication by name or choose a medication from the A-Z drop down list or your medication history.

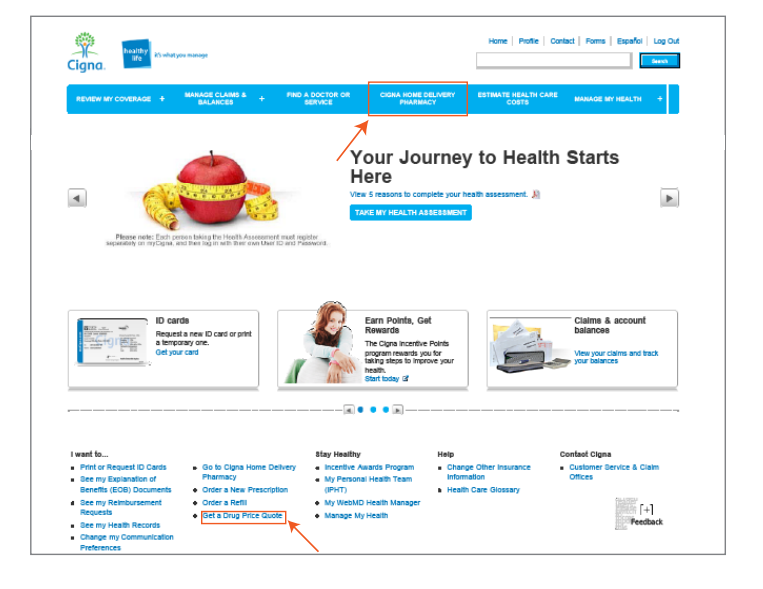

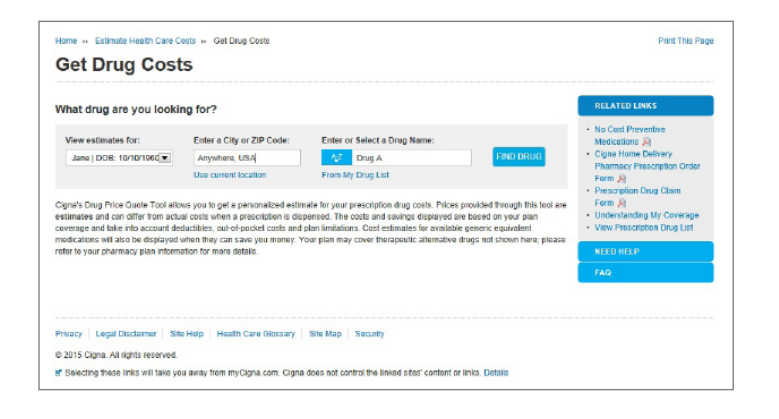

# **Together, all the way.**°

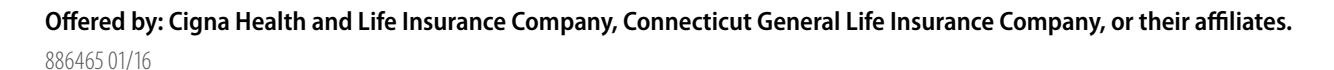

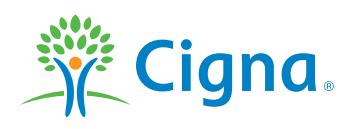

#### Step 2: Select a dosage and quantity

Once you've selected a medication, then choose your dosage and form, and enter the quantity and frequency, that you take (such as how many tablets you take per day or week).

#### Step 3: Select a pharmacy

View a list of retail pharmacies near you. An interactive map pinpoints each pharmacy. Choose up to two retail

Use the Prescription Drug Price Quote tool when you're on the go with the myCigna App

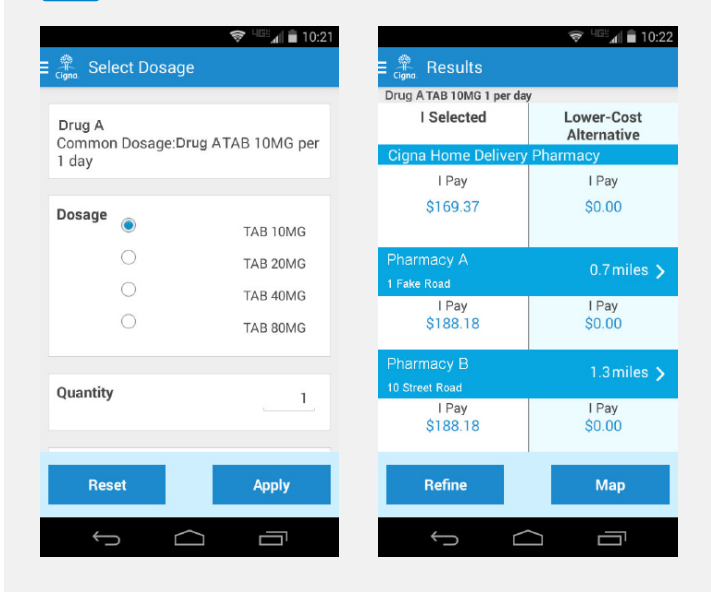

pharmacies, and click *Recalculate costs*. If your plan offers Cigna Home Delivery Pharmacy, you will automatically see medication prices for home delivery.

#### Step 4: View costs

- > View medication cost based on your plan.
- If lower cost prescription alternatives are available you'll find them by clicking on See more alternatives.

| emparing: Drug A TAB 10MC                                                                                                    | For: Flora   DOIS: 10/10                                                                                            | /1950                                                                                                |                                                                                                    |                                                                                                    | START        |
|----------------------------------------------------------------------------------------------------|----------------------------------------------------------------------------------------------------|----------------------------------------------------------------------------------------------------|----------------------------------------------------------------------------------------------------|----------------------------------------------------------------------------------------------------|--------------|
| Pharmacies near Hartford,<br>Cupa Homo Delivery Ph<br>(2001) 185-274 LeffYour N<br>(2001) 185-274 LeffYour N<br>(2001) 255-244 LeffYour N<br>(2001) 255-24507 Leff<br>(2001) 255-4567 Leff<br>(2001) 255-4567 Leff<br>(2001) 255-457 Leff<br>(2001) 255-457 Leff<br>(2001) 255-457 Leff<br>(2001) 255-457 Leff<br>(2001) 255-4 | CT (Changer)<br>annacy - 6.0 miles<br>laitex<br>Fate Rd<br>miles<br>Fate Rd<br>Fate Way<br>-<br>ica to company cost | Form/Desage<br>© Drag A TAB 10NG<br>© Drag A TAB 20NG<br>© Drag A TAB 20NG<br>© Drag A TAB 80NG<br>* | Gasetity<br>T<br>Freesoney<br>® por day<br>O per vassi:<br>O per vassi:<br>O per vas | 165                                                                                                    | XLCULATE COS |
| Cigna Home<br>Delivery Pharmacy<br>Trais cost 3193 37<br>Para para 1800<br>You ser<br>States 3714 60<br>'Harry concessor<br>and 605 5174 60<br>'Harry concessor<br>and 605 5174 60<br>'Harry concessor<br>and once set base<br>and once set base<br>and once set base<br>and once set base<br>and once set base<br>and once set base                                                                                                    | And)<br>Phermacy A<br>Tosteosi: 5186<br>Tear pays 200<br>Way ay:<br>\$188.18<br>Aryteos. USA<br>examples. 1234      |                                                                                                    | Cigna Home (<br>Cigna Home<br>Dailvery<br>Pharmacy<br>The cait 54 52<br>Fina pays 5000<br>You rey:<br>\$4,92<br>Notify samps<br>1902/6<br>(000) 023-374 (p)<br>Previously<br>retrictioned                                                                                                    | Pharmacy A<br>That cast 9.01<br>Plan age: 1000<br>You rev:<br>\$6.01<br>Marting sarvigs:<br>\$182.17<br>State Ind<br>Applications<br>(000005-1234 |              |

# **Prescription Drug List Search Tool**

#### Search your drug list in three simple steps

#### Step 1

Log in to www.myCigna.com.

Under REVIEW MY COVERAGE, click on PHARMACY.

| REVIEW MY<br>COVERAGE +      | MANAGE CLA<br>BALANCE                                      | AIMS & +             | FIND A DO<br>DENTIST OR | CTOR,<br>FACILITY  |
|------------------------------|------------------------------------------------------------|----------------------|-------------------------|--------------------|
| Review My Coverage           |                                                            |                      |                         |                    |
| Understanding My Coverage    |                                                            |                      | /                       |                    |
| Medical                      |                                                            | K                    |                         |                    |
| Pharmacy                     |                                                            |                      | -                       | Ta                 |
| Dental                       |                                                            |                      |                         | 101                |
| Vision                       |                                                            | - • •                |                         | A heal<br>your lif |
| Health Reimbursement Account | (HRA)                                                      |                      |                         | user IE            |
| Deductibles/Maximums Tracker |                                                            |                      |                         | TAK                |
| Enrollment                   |                                                            |                      |                         |                    |
| Go. K<br>Visitin<br>annua    | Know. Take Cor<br>g the doctor for ar<br>I check-up can ma | ntrol.<br>n<br>ake a | 11                      |                    |

| Step 2                                                                                | Cigna's Pharmacy Tools                                                                                                    |
|---------------------------------------------------------------------------------------|----------------------------------------------------------------------------------------------------|
| Scroll to the bottom of the Pharmacy<br>page until you see PRESCRIPTION<br>DRUG LIST. | Drug Costs Get cost estimates for covered drugs from multiple pharmacies. GET DRUG COSTS NOW Prescription Drug List Find common medications covered by your plan. Tip: For drug prices take advantage of the Drug Cost tool. |

#### Step 3

You can then either:

- > Enter a specific medication you want to look up, then click SEARCH, or
- > Click on VIEW A-Z/0-9 DRUG LIST to view an alphabetical list of all medications covered on your drug list

| Find common medications of | covered by your plan. Tip: For drug prices take advan | tage of the Drug Co | ost tool. | ×                      |
|----------------------------|-------------------------------------------------------|---------------------|-----------|------------------------|
| Prescription Drug Name:    | atorvastatin                                          | SEARCH              | OR        | View A-Z/0-9 Drug List |
|                            | Suggested Drug Names:                                 | -                   |           |                        |
| Additional Prescription D  | Atorvastatin Calcium                                  | -                   |           |                        |
| 2016 No Cost Preventive M  |                                                       |                     |           |                        |

If you have questions about your prescription medication, please call the number on the back of your ID card. We're here to help anytime – 24/7.

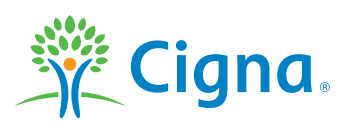

- 1. The downloading and use of the myCigna Mobile App is subject to the terms and conditions of the App and the online stores from which it is downloaded. Standard mobile phone carrier and data usage charges apply.
- 2. Please note that prices are not guaranteed, nor is the display of a price a guarantee of coverage. Your costs and coverage may vary at the time you fill your prescription at the pharmacy and pricing at individual pharmacies may vary. Coverage and pricing terms are subject to change. Your pharmacy may offer a special sale price on a specific medication which may be less than the price displayed here. Please consult your pharmacy.
- 3. Applicable only if Cigna Home Delivery Pharmacy is part of your benefits plan.

All Gigna products and services are provided exclusively by or through operating subsidiaries of Gigna Corporation, including Gigna Health and Life Insurance Company (CHLIC), Connecticut General Life Insurance Company (CGLIC), Tel-Drug, Inc., Tel-Drug of Pennsylvania, L.L.C., and HMO or service company subsidiaries of Gigna Health Corporation, including Gigna HealthCare of Arizona, Inc., Gigna HealthCare of Colorado, Inc., Gigna HealthCare of Connecticut, Inc., Gigna HealthCare of Florida, Inc., Gigna HealthCare of Georgia, Inc., Gigna HealthCare of St. Louis, Inc., Gigna HealthCare of North Carolina, Inc., Gigna HealthCare of South Carolina Inc., Gigna HealthCare of Tennessee, Inc., and Gigna HealthCare of Texas, Inc. "Gigna Hoe Delivery Pharmacy" refers to Tel-Drug, Inc. and Tel-Drug of Pennsylvania, L.L.C. OK policy forms: HP-APP-1 et al (CHLIC), GM6000 C1 et al (CGLIC). The Cigna name, logo, and other Cigna marks are owned by Cigna Intellectual Property, Inc.

886465 01/16 © 2016 Cigna. Some content provided under license.